# 网上立案操作指引

在网页浏览器中搜索"广东法院诉讼服务网"或直接输入网 址 https: // ssfw.gdcourts.gov.cn 访问网站。

| ■       friskkideling     x +       ← C 合 https://ssfw.gdcourts.gov. | sn/web/home   |                   |                                          |                           |                                          | - 0 X<br>A G D B       |
|----------------------------------------------------------------------|---------------|-------------------|------------------------------------------|---------------------------|------------------------------------------|------------------------|
| 用户登录 律师登录                                                            | 统一用户平台登录      |                   |                                          |                           |                                          | ●<br>●公正               |
| 新、新星小油<br>有什么能帮到参观                                                   |               |                   | 广东法院诉讼)<br>luangdong court litigation se | 服务网<br>rvice network      |                                          | 法局部語<br>合              |
| *                                                                    |               |                   |                                          |                           |                                          | 2357,7318<br>@         |
|                                                                      |               |                   | ¥ (                                      | s)                        |                                          | andinesi<br>Alasishiri |
|                                                                      | 网上调解          | 网上立案              | 网上缴费 网上                                  | 举证质证 网上开机                 | 窖 网上送达                                   |                        |
|                                                                      |               |                   |                                          |                           |                                          | *                      |
|                                                                      |               |                   |                                          |                           |                                          | 2                      |
|                                                                      | 😯 RLR2 🔞 ERHa | Email 5           |                                          | 😺 ianian 🔕 wa             | 編章 () 智能风险评估 () <mark>(1)</mark> 道文—体化平台 |                        |
|                                                                      |               |                   |                                          |                           |                                          |                        |
|                                                                      |               |                   |                                          |                           |                                          |                        |
|                                                                      | \$\$\$\$\$.   | "东西高级人民法院政权所有,未经1 | 的现代化,禁止下载或建立物象 化P器室号                     | :粤ICP曾12028521号 技术支持:广州民达 | 58科技有限公司                                 | 中少°,简☺ ⑳               |

 点击网上立案进入该功能模块。已注册用户输入用户名和 密码,即可直接进行立案操作;未注册用户点击右下角按钮 进行实名注册后,再进行立案操作。

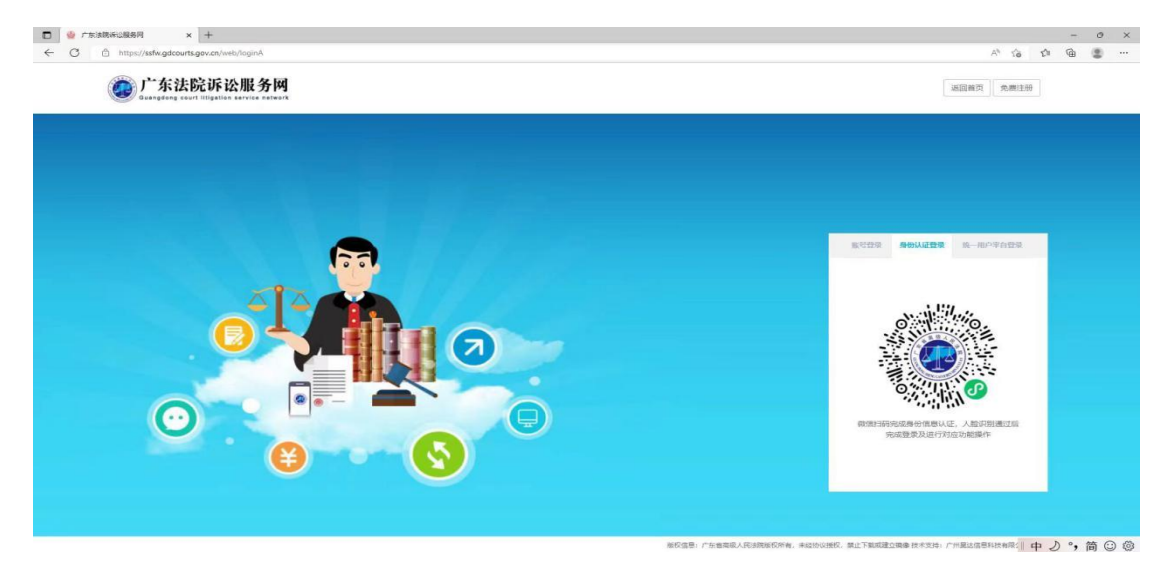

3. 办理网上立案申请,需要实名认证。请根据系统,进行人脸识别认证。

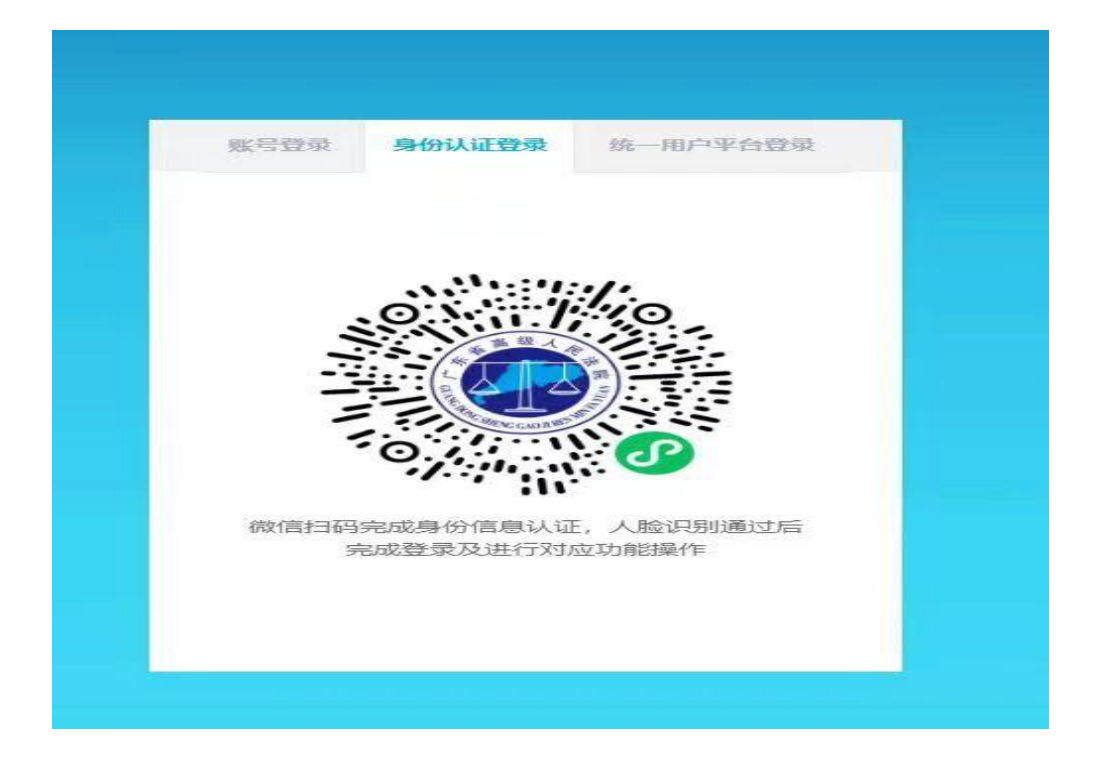

#### 4. 点击左侧 "网上立案", 接着点击"我要申请立案"。

|              | 5月 )<br>https://ssfw4 | < +<br>gdcourts.gov.c | n/web/yla?act | ion=sfty8yIndex8 | ktype=wsla |          |                |       |        |          |        |        |           |          |          | A <sup>s</sup> 1      | -<br>6 1 6 | 0 ×           |
|--------------|-----------------------|-----------------------|---------------|------------------|------------|----------|----------------|-------|--------|----------|--------|--------|-----------|----------|----------|-----------------------|------------|---------------|
| 🔮 广东法院       | 斥讼服务                  | <b>M</b>              |               |                  |            |          |                |       |        |          |        | 2.02.0 | nin ad    | MIGHTSI  |          | <b>1</b> 402          |            |               |
| ш            | 44 BlogB              | 网上立家                  | 0             |                  |            |          |                |       |        |          |        |        |           |          |          |                       |            | *             |
| ※ 0中人令 ⑧     | -                     |                       |               |                  |            |          |                |       |        |          |        |        |           |          |          |                       | 0          | <b>宏</b> 治程图→ |
| 🗗 sanan      | ◆我想                   | 理情77案                 |               |                  |            |          |                |       |        |          |        |        |           |          |          |                       |            |               |
| Ø MLEXX      | 全部(0)                 | 待攒交(0)                | 特审查(0)        | 待补充材料(0)         | 已补充材料(0)   | 业资本通过(0) | <b>本查過过(0)</b> | 預約(0) | 已立案(の) | 間UF案件(0) | 副師中(0) | 已隐藏(0) | 递交电子材料(0) | 核验不通过(0) |          |                       |            |               |
| Q 5912       |                       | □                     | 案编号:          |                  |            |          |                | 経力法院  |        |          |        | Q      |           | 当事人:     |          |                       |            |               |
| 2 ML9#       |                       | ÷                     | 通日期           |                  |            | ė        |                | 立廊日期  |        |          |        | 8      |           |          | 度索 !     | 8 H                   |            |               |
| ··· >C27389  |                       |                       |               |                  |            |          |                |       |        |          |        |        |           | 1        | <u> </u> |                       |            |               |
| ⊲ мняк       |                       | 同上立案编号                | 2.            | 案件类型             | 受理状态       |          | 经办法院           |       |        | 当事人      |        |        | 申请时间      |          | 投保申请领    | 8                     | 操作         |               |
| 每 证限交换       |                       |                       |               |                  |            |          |                |       | S 10   | 1没有相关数据1 |        |        |           |          |          |                       |            |               |
| Ф мена       |                       |                       |               |                  |            |          |                |       |        |          |        |        |           |          |          |                       |            |               |
| O AMERICANIE |                       |                       |               |                  |            |          |                |       |        |          |        |        |           |          |          |                       |            |               |
| ④ 网上服费 《     |                       |                       |               |                  |            |          |                |       |        |          |        |        |           |          |          |                       |            |               |
| 周 新設申請 <     |                       |                       |               |                  |            |          |                |       |        |          |        |        |           |          |          |                       |            |               |
| ▲ 银币相关 <     |                       |                       |               |                  |            |          |                |       |        |          |        |        |           |          |          |                       |            |               |
|              |                       |                       |               |                  |            |          |                |       |        |          |        |        |           |          |          |                       |            |               |
|              |                       |                       |               |                  |            |          |                |       |        |          |        |        |           |          |          |                       |            |               |
|              |                       |                       |               |                  |            |          |                |       |        |          |        |        |           |          |          |                       |            |               |
|              |                       |                       |               |                  |            |          |                |       |        |          |        |        |           |          |          |                       |            |               |
|              |                       |                       |               |                  |            |          |                |       |        |          |        |        |           | 派权所有广东   | 自商级人民法   | <del>院   末经书面协议</del> | 中少。        | 简③ @          |

5. 选择受理法院与案件类型。

| □ ● 广东地铁市公服务网 x +                                                                                                    |               |          |            |    |         |                | - A - 2  | -         | o x   |
|----------------------------------------------------------------------------------------------------|---------------|----------|------------|----|---------|----------------|----------|-----------|-------|
| C C L material and a second weak of the second second | ж             | RATEG    | iant there | 前页 | MINIST  | ٠              | E 102    | • • • • • | • 288 |
| Ⅲ 44 预约度图 與上立英●                                                                                                    |               |          |            |    |         |                |          |           | ₩     |
| ② 令人中心 <                                                                                                    |               |          |            |    |         |                |          |           |       |
| <b>日</b> 我的案件                                                                                                    |               |          |            |    |         |                |          |           |       |
| Ø RL2*                                                                                                    | 0             | 0        | 0          |    |         |                |          |           |       |
| 1 近日王的秋国中央型 2 立国前均市 3 18世纪                                                                                                    | 3 4.信意,测定     | 5.达达病认及提 | S: 6.90%   |    |         |                |          |           |       |
| <b>2</b> 阿上烟店                                                                                                    |               |          |            |    |         |                |          |           |       |
|                                                                                                    | Orean.        |          |            |    |         |                |          |           |       |
| (1) 新設時間 く 325584年、1879年日本市区人民会研究                                                                                                    | 47.53K        |          |            |    |         |                |          |           |       |
|                                                                                                    |               |          |            |    |         |                |          |           |       |
|                                                                                                    | NGA 🔿 SKANETI | eu sve   |            |    |         |                |          |           |       |
| REFER                                                                                                    |               |          |            |    |         |                |          |           |       |
| · ARAHUE                                                                                                    | Rix X18       |          |            |    |         |                |          |           |       |
| <ul> <li>例上服務</li> </ul>                                                                                                    |               | _        |            |    |         |                |          |           |       |
| 同 新教中語 人                                                                                                    |               |          |            |    |         |                |          |           |       |
| <u>گ</u> (#MALE) د                                                                                                    |               |          |            |    |         |                |          |           |       |
|                                                                                                    |               |          |            |    |         |                |          |           |       |
|                                                                                                    |               |          |            |    |         |                |          |           |       |
|                                                                                                    |               |          |            |    |         |                |          |           |       |
|                                                                                                    |               |          |            |    |         |                |          |           |       |
|                                                                                                    |               |          |            |    | 版权所有广东1 | <b>1</b> 高级人民注 | 朝(未经书面协议 | □中②°,     | 简 🖸 🕸 |

# 6. 同意"立案告知书"和"电子送达告知书"。

| <ul> <li>□ </li> <li>● 广东法院诉讼服务网</li> <li>← ○ ○ https://s</li> </ul> | x +<br>stfrugdcourts.gov.cn/web/yla*action=stty@ylndes@stype=wsta                                                                                                    |                                                                                                    |                      |                          |                  |                     |         | A <sup>a</sup> S     | -<br>6 1 6 | - 0  | ×   |  |
|----------------------------------------------------------------------|----------------------------------------------------------------------------------------------------|----------------------------------------------------------------------------------------------------|----------------------|--------------------------|------------------|---------------------|---------|----------------------|------------|------|-----|--|
| 🔮 广东法院诉讼                                                             | 公服务 <b>网</b>                                                                                                    |                                                                                                    |                      | 12.00.X-150506           |                  | MIDHIEI             |         | <b>N</b> 440 P       |            |      |     |  |
| III «                                                                | 4 指的直接 网上立页 <b>0</b>                                                                                                    |                                                                                                    |                      |                          |                  |                     |         |                      |            |      | H)  |  |
| ③ 个人中心 <                                                             |                                                                                                    |                                                                                                    |                      |                          |                  |                     |         |                      |            |      |     |  |
| D 8355519                                                            |                                                                                                    |                                                                                                    |                      |                          |                  |                     |         |                      |            |      |     |  |
| 図 同上立案                                                               | 1.选择法师和案件类型 2.立案皆如书 3.信息登记                                                                                                    | 4.信息浏览                                                                                                    | 5.送达确认及普             | EX 6 #15                 |                  |                     |         |                      |            |      |     |  |
| \$ \$\$M\$                                                           |                                                                                                    |                                                                                                    |                      |                          |                  |                     |         |                      |            |      |     |  |
| 2 FIL1988                                                            | 金湾法貌立案告知书 (民商事)                                                                                                    | 电子送达告知书                                                                                                    |                      |                          |                  |                     |         |                      |            |      |     |  |
| ⊘ ₩LI¥\$ <                                                           | 立案告知书                                                                                                    | 1、为方便当事人及其诉讼代理人及封接收人民法院诉讼文书、保障诉讼程序原利进行、当事人或者其诉讼代理人应当如实境写<br>本确认书的有关事项: 項目的事项经有专家, 应当及时告知人限法院:不及时告知专事事项或者项目外中再次并通。自我诉讼令                                                    |                      |                          |                  |                     |         |                      |            |      |     |  |
| CH INVESTIG                                                          | <ul> <li>一、立室申請人应为案件均率人、法室代理人或委托诉讼代理人。</li> <li>二、申请人请按照《诉讼材料清单报引《供应事案件》》如太语交材料、严禁协造、提供虚假材料。一旦发现存在弄虚作假、情</li> </ul>                                                                                                    | ************************************                                                                                                    |                      |                          |                  |                     |         |                      |            |      |     |  |
|                                                                      | 节严重的,相取消其网上立或权限。                                                                                                    | 2、每四個人XXAWTURAN問題要要电子远达。人同該能力與免費證例以下方法要或送去回答,具体如下:<br>以【广东诉讼服务网展号】作为电子送达接收联号,账号由系统自动创建,并通过拒偿通知相关诉讼争与人(当單人、代理)                                                             |                      |                          |                  |                     |         |                      |            |      |     |  |
| 与 征服交换                                                               | 三、同上立室會直通过后,向法院建立任意材料并办理完立室手续,方为成功立案。           四、約日成果一、約累人未通行率时间-212億点の影響所で率材料-3.億         約率に近い時期の意味時で率材料-3.億         約率に近い時期の意味時で運動料                                                                                                    | (時時),「夏金は時時登集、广东和出時時間、「東公正利用学、第一方が前期や出時分公布」集中の子記文本、<br>年<br>以上力方が開始的「工事の出版期間等」が「古法和記念不信出る中間は時間」となった第二本書類を認識が<br>目前時一些当事人認知的にで個人強い力が完全可能認知能」即可得一定要求素、算書(含中時、申請用申)以及此行程序起出版 |                      |                          |                  |                     |         |                      |            |      |     |  |
| нели                                                                 | 间。1998年1月1日,1997年1月1日。<br>期限量素的內本就是交纸型立案材料。                                                                                                    |                                                                                                    |                      |                          |                  |                     |         |                      |            |      |     |  |
| <b>①</b> 在线委托以证                                                      | 五、如使用过程中遇到技术建调,我们将第一时间处理。                                                                                                    | 3、为保护当事人操称。 账号开通时自动主成管局密码,并发送缴示应信至当事人或者其诉讼代理人推定的手机号码; 每次登陆                                                                                                    |                      |                          |                  |                     |         |                      |            |      |     |  |
| ⑧ 网上副类 〈                                                             | In statistic field (Change and Statistic field and Statistic field and Statistic fiel | 【广东诉讼<br>4、电子送                                                                                                    | 3股所网际号】都<br>达信息一经发送5 | 需输入密码和验证码,<br>成功,诉讼文书即视为 | ,受送达人应<br>1送达,电子 | 2安勝保管密码。<br>文书到达【广东 | 民病公服务网  | 【务网际号】的日期为送达日期,为保障您的 |            |      |     |  |
| 四 诉讼中请 、                                                             | ☑ 已阅读并同意立案登记借知书内容                                                                                                    |                                                                                                    |                      |                          |                  | 讲问意电子送达             |         |                      |            |      |     |  |
| ▲ IPIFIEX 《                                                          |                                                                                                    | 3FB                                                                                                    |                      |                          |                  |                     |         |                      |            |      |     |  |
|                                                                      |                                                                                                    |                                                                                                    |                      |                          |                  |                     |         |                      |            |      |     |  |
|                                                                      |                                                                                                    |                                                                                                    |                      |                          |                  |                     |         |                      |            |      |     |  |
|                                                                      |                                                                                                    |                                                                                                    |                      |                          |                  |                     |         |                      |            |      |     |  |
|                                                                      |                                                                                                    |                                                                                                    |                      |                          |                  |                     |         |                      |            |      |     |  |
|                                                                      |                                                                                                    |                                                                                                    |                      |                          |                  |                     |         |                      |            |      |     |  |
|                                                                      |                                                                                                    |                                                                                                    |                      |                          |                  | 版权所有广东              | (省高级人民) | 法院!朱经书面协议            | 中心。        | ,简 😳 | 103 |  |

#### 7. 按照要求填写、录入信息并上传起诉状等材料。

| D 🔮 广东法院诉讼服务网 x +     |                                                |                   |               |               |                   | - 0   | э × |
|-----------------------|------------------------------------------------|-------------------|---------------|---------------|-------------------|-------|-----|
| ← C                   | ktype=wsla                                     |                   |               |               | A <sup>a</sup> So | 1 @ S |     |
| 💩 广东法院诉讼服务网           |                                                |                   | HIX HINK NO   | ANDERSI 🌲     | <b>10</b>         |       |     |
| Ⅲ 44 指的痕迹 网上立案●       |                                                |                   |               |               |                   |       | **  |
| ③ 个人中心 <              |                                                |                   |               |               |                   |       |     |
| <b>Б</b> вижн         | <b>— 0 — 0 — 0</b>                             | <u> </u>          | -0            |               |                   |       |     |
| Ø 网上立案                | 1 选择法院和案件关型 2 立案告知书 3 信息登记 4 信息                | 刻范 5.送达确认及提交      | 6 完成          |               |                   |       |     |
| ◇ 約% 受理法院:珠海市金湾区      | 民法院   訴訟类型: 民商事 (一审)                           |                   |               |               |                   |       |     |
| Q 同止激频 基本信息           |                                                |                   |               |               |                   | -折叠   |     |
| ② 网上探会 〈              |                                                |                   |               |               |                   | 1     |     |
| (中國人共型)<br>(1) 新松岡峰 ( | ○ 我是当事人 ○ 我是律师 ○ 我是其他代理人                       |                   |               |               |                   |       |     |
| ✓ 网上送达                | ○ 産 ◎ 高                                        |                   |               |               |                   | E     | 3   |
| 每 证据交换                | () 游外 () 游漫 () 涼漠 () 涼台 () 无涉及                 |                   |               |               |                   |       | 100 |
| ④ 网上开放<br>望石浜中財产保全:   | ○最 ❷音                                          |                   |               |               |                   |       | •   |
| • DESELUE "DESE:      | ◎ 腕本部                                          |                   |               |               |                   | F     | -#  |
| ④ 网上服费 《 物的金额(小司):    | 必須                                             | 标的金额(大)           | 평):           |               |                   |       |     |
| 15. Jiéightő)         |                                                | 新始分行              | ith:          |               |                   |       |     |
| ▲ @@@@X c "家田:        | 必填                                             |                   |               |               |                   |       |     |
| 1 为提升网上诉讼服务水平,有效提高电子  | 诉讼材料的使用效率,拆服网络对网上立案材料进行规范,请立案申请人提交分辨率为2000PI以上 | 的电子材料, 2.除起诉状,申请书 | 外,其他类型的材料支持多少 | 作遗憾并上传。但每种类型只 | 支持上传20份。          |       |     |
|                       |                                                |                   |               |               |                   |       |     |
| "起诉状:                 | +活动的竹 +荒雨材料 漫音解析起诉状: ◎ 是 ○ 否                   |                   |               |               |                   |       |     |
|                       | □書提示:論次下就近所状情形使用,提高信息识别推销率,起诉状情质下载: 民事起诉状 doc▲ |                   |               |               |                   |       |     |
| "管理依据材料:              | +%加附件 +%用材料 ■X100工作                            |                   |               |               |                   |       |     |
|                       |                                                |                   |               | 版权所有广东省高级人民   | 图法院   未经书面协议:     | 中心",简 | 0 4 |

8. 填写完毕,确认无误后点击"下一步"。

| C 🖞 https://ssfw.gdcourts.gov.cn/web/yla?a | action=sftyByIndex8dtype=wsIa |                           |                                                                         |              |        |         |        |      | A <sup>N</sup> 1 | 6 17 G |     |
|--------------------------------------------|-------------------------------|---------------------------|-------------------------------------------------------------------------|--------------|--------|---------|--------|------|------------------|--------|-----|
| 广东法院诉讼服务网                                  |                               |                           |                                                                         | <b>BARKI</b> | 法律文书经版 |         | MINHEI |      | <b>2</b> 402     | 0 am-  | • 1 |
| Ⅲ 44 指的直面 网上立窗●                            |                               |                           |                                                                         |              |        |         |        |      |                  |        |     |
| 人中心                                        |                               |                           |                                                                         |              |        |         |        |      |                  |        |     |
| 9案件                                        | -                             | -00-                      | -0-0-                                                                   | 0-           | 0-     |         | 8      |      |                  |        |     |
| 上立案                                        | 12                            | 9年15院和案件类型 2 立案書和书        | 3 信息登记 4.信息测览                                                           | 5.送达确认及组织    | 5 6 完成 |         |        |      |                  |        |     |
| 列本                                         |                               |                           |                                                                         |              |        |         |        |      |                  |        |     |
| 1.00.0                                     |                               |                           | 同上立案信息确认                                                                |              |        |         |        |      |                  |        |     |
|                                            | 案件类型                          | 民商事(                      | (一审)                                                                    | 申请人类型        | 10 I.  |         | 我      | 是出事人 |                  |        |     |
| LIRÊ (                                     | 爱理法院                          | 珠海市会演                     | 区人民法院                                                                   | 标的金额         |        |         | 44     |      |                  |        |     |
| 公司経 く                                      | 标的物                           |                           |                                                                         | 标的行为         |        |         |        |      |                  |        |     |
| 上送达                                        | 案由                            | 婚姻家庭、                     | 增回家庭、 地承纠纷 案件涉及                                                         |              |        |         | đ      | 无涉及  |                  |        |     |
| 居交接                                        | 起诉状                           | <b>查</b> 诉讼状或申请书_1(1_0001 | pdf)                                                                    |              |        |         |        |      |                  |        |     |
| 1.17.0                                     | 管理使用材料                        | 暨管辖依据材料_1(1_0001.pd       | if)                                                                     |              |        |         |        |      |                  |        |     |
| 上升艇                                        | 主要证据材料                        | ■主要证据材料_1(1_0001.pd       | η                                                                       |              |        |         |        |      |                  |        |     |
| \$gfE认证                                    | 材料清单                          | ■证据增单及证据说明_1(1_0          | 001 pdf)                                                                |              |        |         |        |      |                  |        |     |
| 上泉鉄 く                                      | 送达地址确认书                       | ■地址确认书_1(1_0001.pdf)      |                                                                         |              |        |         |        |      |                  |        |     |
| 2 前中請 <                                    | 原告                            | 1 姓名:                     | 证件类型: 居民务份证, 证件号码: 440<br>监计海市会有2000 ·································· | 8, ≢         | 机号码:   | 3、联系地址: |        |      |                  |        |     |
| 种胆关 〈                                      | 被告                            | 1. 姓名: x <sub>1</sub> ,   | 证件类型:属民务份证、联系地址:广东                                                      | F            | 5      | 9、送达地址: |        |      |                  |        |     |
|                                            | 第三人                           |                           |                                                                         |              |        |         |        |      |                  |        |     |
|                                            | 诉讼请求                          | 安抚                        |                                                                         |              |        |         |        |      |                  |        |     |
|                                            | 事实与理由                         | sfas                      |                                                                         |              |        |         |        |      |                  |        |     |
|                                            | 御注                            |                           |                                                                         |              |        |         |        |      |                  |        |     |
|                                            | 是否诉弟顺两                        | 1                         |                                                                         |              |        |         |        |      |                  |        |     |

## 9. 确定电子送达信息,确认无误后点击"提交立案"。

| D 🔮 广东油商乐业服务月 🗙 🕂                                                    |             |          |        |              |                |                 |         |        |                   | -     | ø ×  |
|----------------------------------------------------------------------|-------------|----------|--------|--------------|----------------|-----------------|---------|--------|-------------------|-------|------|
| C  https://ssfw.gdcourts.gov.cn/web/yla?action=sftyByIndex&type=wsla |             |          |        |              |                |                 |         | _      | A <sup>h</sup> Tê | 5 D @ | (B)  |
| 🇐 广东法院诉讼服务网                                                          |             |          |        |              |                | 12.00 × 1500.00 | MEDISE  |        | <b>1</b> 000      | 0 mm- | • 銀出 |
| III 44 预约查面 网 <u>上立</u> 束O                                           |             |          |        |              |                |                 |         |        |                   |       | 39   |
| ③ 令人中心                                                               |             |          |        |              |                |                 |         |        |                   |       |      |
| D 85855214                                                           |             |          | 0      | -0-          | -0-            |                 | <br>_   |        |                   |       |      |
| 國 网上立案                                                               | 1.选择法院和案件关型 | 2.立案告知书  | 3.信息登记 | 4 信息浏览       | 5.送达碑认及提       | 交 6 完成          |         |        |                   |       |      |
| ◇ 形列車                                                                |             |          |        |              |                |                 |         |        |                   |       |      |
| 2 M158#                                                              |             | 电子送达确认   |        |              |                |                 |         |        |                   |       |      |
| ② 网上探全 〈                                                             |             | [申请人]林(  |        | Celle Lond   | E LANY MURATER | DALW            |         |        |                   |       |      |
| (f)) 建烧铜碱 <                                                          |             | 我诉讼文书的话达 | 地址     | NEXTRE CONNE | 4人的9年238月9月8   | KSTI AHR        |         |        |                   |       |      |
| ⊲ 网上送达                                                               |             |          | 1      | 5 500 St     |                |                 |         |        |                   |       |      |
| → 冠歌交換                                                               |             |          |        |              |                |                 |         |        |                   |       |      |
| 网上开前                                                                 |             |          |        |              |                |                 |         |        |                   |       |      |
| ● 在线委托认证                                                             |             |          |        |              |                |                 |         |        |                   |       |      |
| ◎ 网上跟供 〈                                                             |             |          |        |              |                |                 |         |        |                   |       |      |
| 同:新政中街 <                                                             |             |          |        |              |                |                 |         |        |                   |       |      |
| ▲ 律师相关 <                                                             |             |          |        |              |                |                 |         |        |                   |       |      |
|                                                                      |             |          |        |              |                |                 |         |        |                   |       |      |
|                                                                      |             |          |        |              |                |                 |         |        |                   |       |      |
|                                                                      |             |          |        |              |                |                 |         |        |                   |       |      |
|                                                                      |             |          |        |              |                |                 |         |        |                   |       |      |
|                                                                      |             |          |        |              |                |                 |         |        |                   |       |      |
|                                                                      |             |          |        |              |                |                 | 版权所有广东省 | 4高级人民注 | 皖   朱经书面协议        | 中 2°, | 简② ③ |

## 10. 网上立案申请完成。

| □ 参 广东法院乐记服务用 x +                                                                                                    | - 0 ×                                           |
|----------------------------------------------------------------------------------------------------|-------------------------------------------------|
| C C http://sfwgdcourts.gov.cn/web/yla?action=sttyByIndex&type=wsla                                                                                                    | A & & &                                         |
| <ul> <li>         · 广东法院诉讼服务网         · · · · · · · · · · · · · · ·</li></ul>                                                                                                    | RX 19296 26 26 26 26 26 26 26 26 26 26 26 26 26 |
| ( 指的項目 発上立取 の                                                                                                    | *                                               |
| ③ 令人申6                                                                                                    |                                                 |
| D River                                                                                                    | <b></b>                                         |
| ◎ 同上立案<br>1 选择运动和谐牛类型 2 立案告知书 3 信息型记 4 信息如讯 5 送达器4以及继交                                                                                                    | 6.完成                                            |
| ○ 839#                                                                                                    |                                                 |
|                                                                                                    | 粤公正小程序                                          |
|                                                                                                    | 0                                               |
|                                                                                                    |                                                 |
|                                                                                                    |                                                 |
|                                                                                                    | 0                                               |
| е ныя                                                                                                    | 11.1                                            |
| ● ess#filize IN10371224602566                                                                                                    |                                                 |
| ③ 阿上原根 《 温馨提示: 您的申请实施已推定,诉讼村科馆能意要进行物验,物验究毕后的经结果将通过进度通知。请注                                                                                                    | 愈重职,谢谢!                                         |
| 同止立案申请需求可并至在诉讼承诺书、诉讼承诺书已自动主成并至名。                                                                                                    < |                                                 |
|                                                                                                    |                                                 |
|                                                                                                    |                                                 |
|                                                                                                    |                                                 |
|                                                                                                    |                                                 |
|                                                                                                    |                                                 |
|                                                                                                    | 版初所有广东省南级人民法院1本品や活動は2   中 力 °, 箇 〇 〇            |

珠海市金湾区人民法院

地址:珠海市金湾区三灶镇金铭东路 578 号

邮编:519090

咨询电话: (0756) 7265293

投诉电话: (0756) 7791100

珠海市金湾区人民法院三灶人民法庭 地址:珠海市金湾区三灶镇金海岸大道西46号 咨询电话:(0756)7256801

珠海市金湾区人民法院平沙人民法庭 地址:珠海市金湾区平沙镇迎雁路 83 号 咨询电话:(0756)7266651